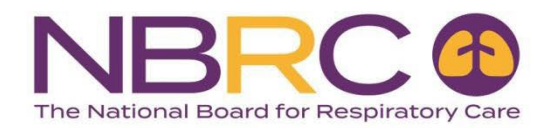

# How to Order Secure Comprehensive Self-Assessment (SAE) Examinations

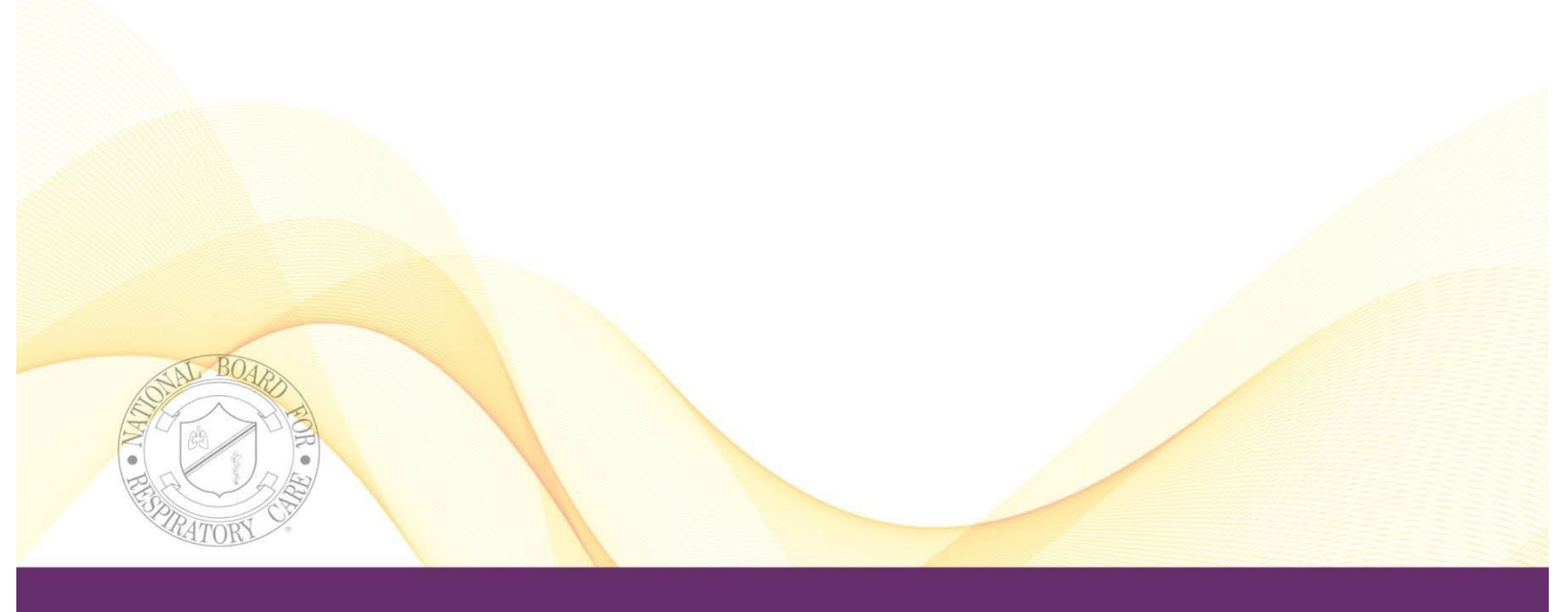

# Contents

| - |
|---|
| , |
| 5 |
| ) |
| ) |
| - |
|   |
|   |

### Introduction

The following pages provide step-by-step instructions to guide you through the process of placing an order for Self-Assessment Examinations (SAEs).

The Comprehensive SAE's are secure exams that are only available to program directors of accredited respiratory care education programs. You must be enrolled in the School Portal to access the secure order area. If you are not enrolled in the School Portal, please contact the Executive Office at 913-895-4900.

Please note, if you have any technical issues with the order process, you must contact <u>portalsupport@psionline.com</u> for assistance.

# **School Portal Login**

**1.** Go to <u>nbrc.org</u> and click on '**educators**' at the top right portion of the homepage

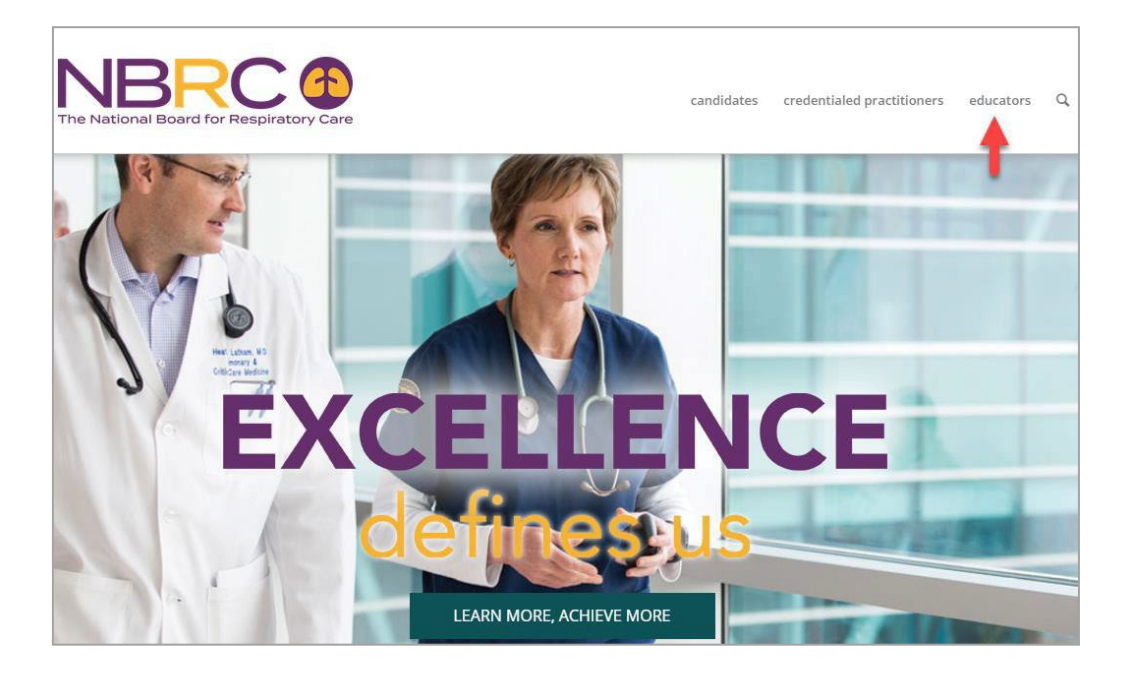

- 2. Select the 'Tools for Educators' button
- 3. Select the 'Order Self-Assessment Exams' button and this will take you to the School Portal

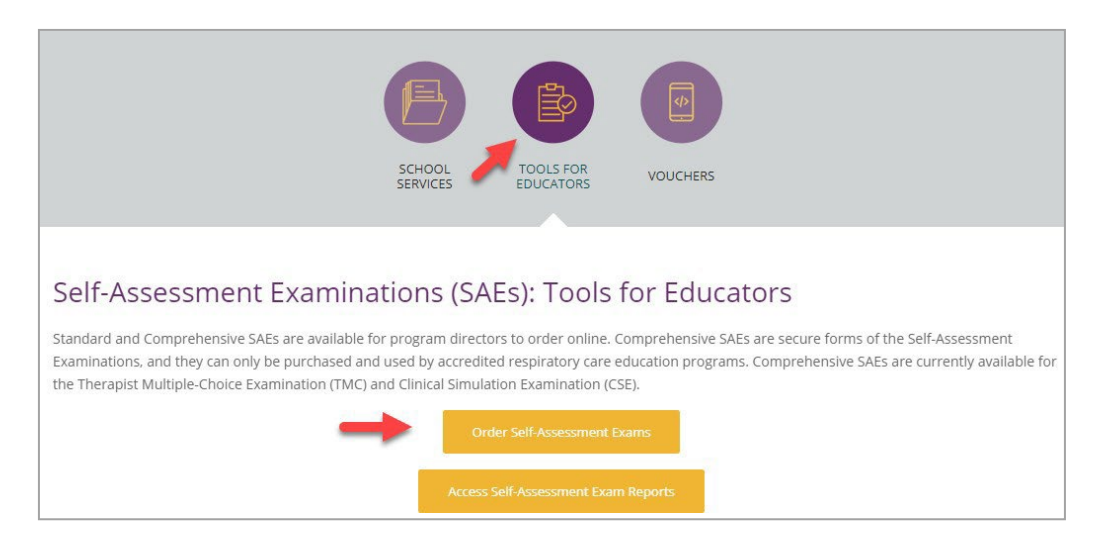

4. Enter your Email and Password and click 'Sign In'

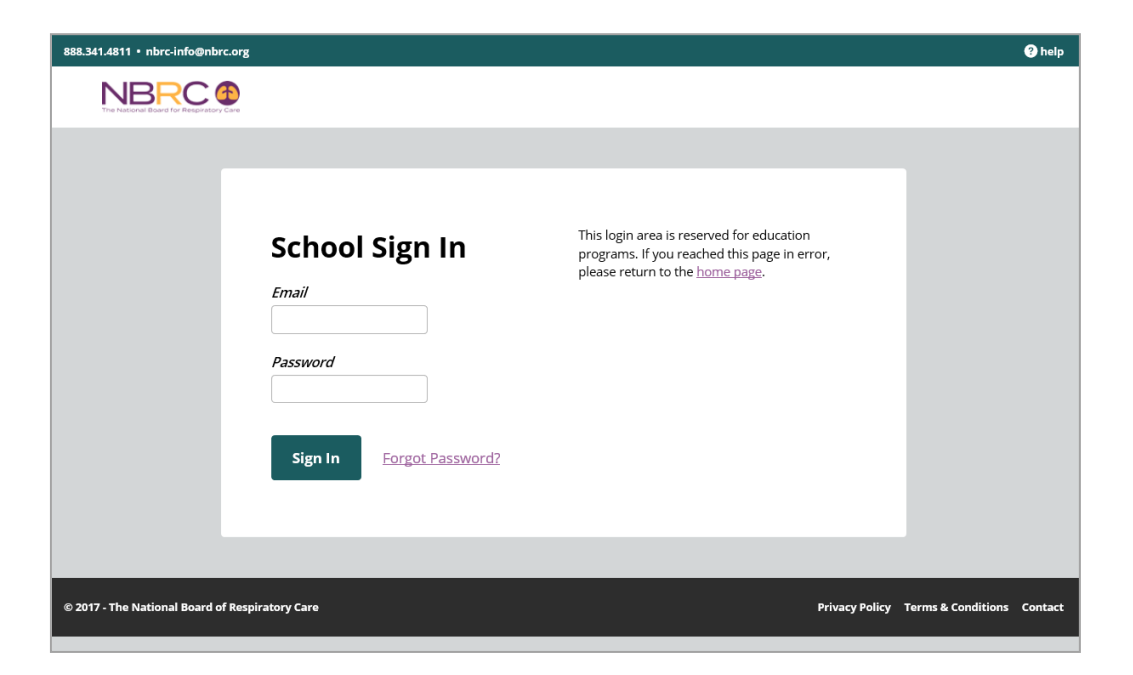

# **Purchasing SAEs**

1. Select Purchase SAE from the left side of the screen

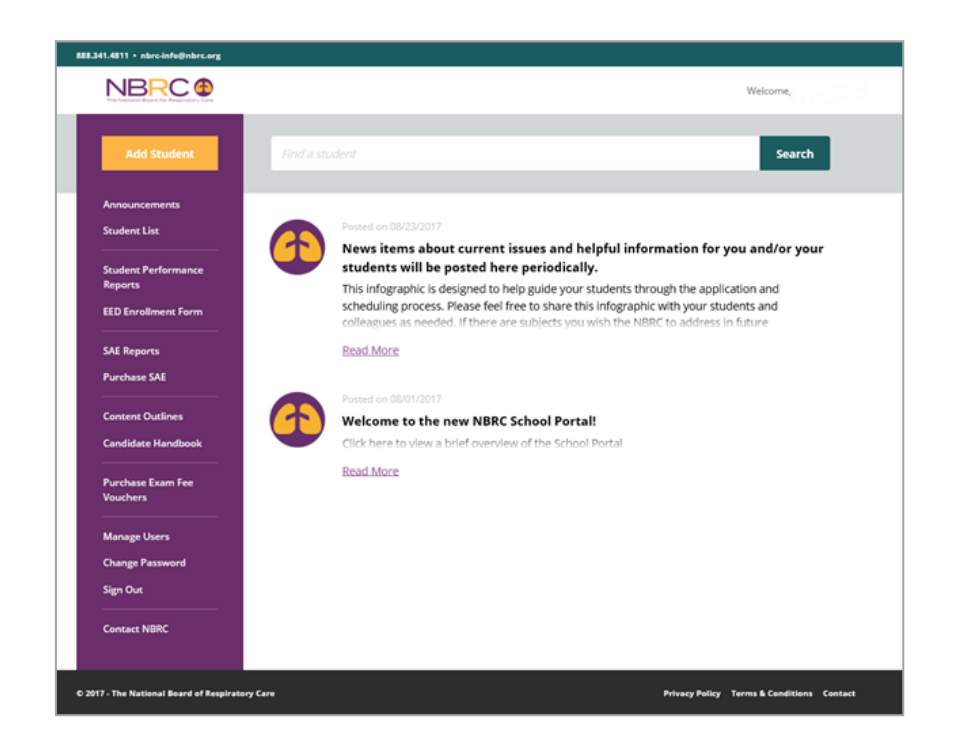

2. Select the desired SAE and select 'Add to cart'

| -Store              | Secure Comprehensive Therapist Multiple-Choice SAE (Form                                                                                                    | Ade                                  | \$50.00                                            |
|---------------------|----------------------------------------------------------------------------------------------------|--------------------------------------|----------------------------------------------------|
| Logout              | This exam is valid for 90 days from the date of purchase.                                                                                                    |                                      | r to cart                                          |
| My Account          | Secure Comprehensive Therapist Multiple-Choice Self-Assessment Exar                                                                                                    | nination                             |                                                    |
| Returns<br>Shipping | This Comprehensive Self-Assessment Examination (SAE) contains 140-<br>matches the item content and complexity specifications for the NBRC's C<br>Examination for Entry Level Respiratory Therapits. Program directors ca<br>online group assummary reports detailing their students' reformance in co                                                                                                    | uestions<br>ertification<br>n access | and<br>on<br>special                               |
| Help                | who have taken the examination to date. The summary reports can be ac                                                                                                    | cessed a                             | at any                                             |
|                     | environment and can only be purchased and used by accredited respirate<br>education programs. As the program director/instructor, your e-mail addr<br>REQUIRED and all correspondence regarding your web test order will be<br>You will receive a confirmation e-mail for each student that includes the s<br>the scheduled examination, a unique ID number and password for the stu<br>the examination, a link to the examination logon page and instructions on<br>the examination. | the opport                           | y to you.<br>name,<br>access<br>access<br>ortunity |
|                     | to review results online. Instead, the individual student results are sent to<br>director/instructor's e-mail address.                                                                                                    | the prog                             | ram                                                |
|                     | NOTE: Volume discounts are available at the time of purchase, if request<br>when ordering 10 or more of the same SAE. See the table showing disco                                                                                                    | ed and ta<br>unt pricin              | aken,<br>ig below                                  |
|                     | To take this test on the web you must have the following:                                                                                                    |                                      |                                                    |
|                     | <ul> <li>A compatible internet browser such as the current version of Internet<br/>Chrome, Firefxo or Safari. Other browsers may or may not work.</li> <li>Cookies and scripting must be enabled.</li> <li>Pop-up blocking must be disabled.</li> </ul>                                                                                                    | t Explore                            | er,                                                |
|                     | Add to cart!                                                                                                    |                                      |                                                    |
|                     | Mi                                                                                                    | 1 Max                                | Price                                              |
|                     |                                                                                                    | 1 0                                  | ¢50.00                                             |

3. Click on the 'Order Group Sales' button to proceed with SAE purchasing details.

|            | NR<br>business                                                       |
|------------|----------------------------------------------------------------------|
| E-Store    | Secure Comprehensive Therapist Multiple- Choice SAE (Form 2015       |
| Logout     | Group Sales Purchases Only: Click the Order Group Sales Button below |
| My Account | Order Group Sales                                                    |
| Returns    |                                                                      |
| Shipping   |                                                                      |
|            |                                                                      |

4. Enter the quantity you would like to purchase and select 'Update Total'

| psi a psi t | WP.<br>Dusiness                                                                         |
|-------------|-----------------------------------------------------------------------------------------|
| E-Store     | Shopping Cart                                                                           |
| Logout      |                                                                                         |
| My Account  | Item Quantity Each Price                                                                |
| Returns     | Secure Comprehensive Therapist Multiple-Choice SAE (Form 2015) 5 Delete \$50.00 \$50.00 |
| Shipping    | Total: \$50.00                                                                          |
| Help        | Continue Shopping Update Total Clear Cart                                               |
|             | Proceed to Checkout                                                                     |

- 5. If you wish to purchase additional SAEs, select '**Continue Shopping**' and repeat steps 6 and 7 <u>Be sure to 'Update Total' before proceeding</u>
- 6. When finished shopping, select 'Proceed to Check Out' NOTE: Volume discounts are available <u>at the time of purchase only</u> when ordering 10 or more of the same SAE.
- 7. Once you select 'Proceed to Check Out', an Order Summary screen will be displayed. Verify that all information is correct.

8. Once the Order Summary is correct, select 'Continue'

| psi a psi b | <b>VIC</b><br>Dusiness                                                          |           |               |          |
|-------------|---------------------------------------------------------------------------------|-----------|---------------|----------|
| Store       | Order Summany                                                                   |           |               |          |
| Logout      | Order Summary                                                                   |           |               |          |
| My Account  | Please check the billing address below and use the "Mo<br>make any corrections. | odify Ado | dress" butto  | on to    |
| Returns     | Modify Address                                                                  |           |               |          |
| Shipping    | Billing address:                                                                |           |               |          |
|             | 10801 MASTIN ST, STE 300                                                        |           |               |          |
| Help        | OVERLAND PARK, KS 66210                                                         |           |               |          |
|             | Purchase Details: Order# 427019                                                 | Qty       | Unit<br>Price | Price    |
|             | Secure Comprehensive Therapist Multiple-Choice SAE<br>(Form 2015)               | 5         | \$50.00       | \$250.00 |
|             |                                                                                 |           | Subtotal:     | \$250.00 |
|             |                                                                                 |           | TOTAL:        | \$250.00 |
|             | Coupon:                                                                         |           |               | Apply    |
|             | Cancel                                                                          |           |               |          |

9. Enter credit card information and select 'Submit Credit Card'

#### OR

10. If you wish to be invoiced, enter a PO# and select `Invoice Me'

An invoice will be sent via email once the order is finalized and **MUST BE PAID WITHIN 60 DAYS**. The invoice will include any volume discounts available.

| psi psi business |                                                                    |                                                                                            |
|------------------|--------------------------------------------------------------------|--------------------------------------------------------------------------------------------|
| E-Store          | Payment method                                                     |                                                                                            |
| Logout           | Your account has been setup to<br>you would prefer to pay by credi | allow payment using NBRC Net 60 terms; if<br>it card instead then fill out the information |
| My Account       | If you would like to continue with                                 | h this purchase using the NBRC Net 60                                                      |
| Returns          | payment terms, first enter a PO#<br>button.                        | if you have one, then press the "Invoice Me'                                               |
| Shipping         | PO #:                                                              | Invoice Me                                                                                 |
| Help             | Credit Card: 🛛 🌉 🥯 📰                                               |                                                                                            |
|                  | Name on card:                                                      |                                                                                            |
|                  | Card number:                                                       |                                                                                            |
|                  | Expiration date: Month: (Select)                                   | ✓ Year: (Select) ✓                                                                         |
|                  | Cancel Or                                                          | der Submit Credit Card                                                                     |
|                  | Note: Your credit card will show a                                 | charge from "LXR.COM".                                                                     |
|                  |                                                                    |                                                                                            |
|                  |                                                                    |                                                                                            |
|                  |                                                                    |                                                                                            |

## **Order Information**

You will be prompted to enter student names for each SAE purchased. For example, if you purchase five SAEs, you will be required to enter five student names.

You may also choose to enter a four-character (alpha and/or numeric) class code such as the year the students graduate (ex: 2017) that may help you identify group summary reports that differentiate performance by class, but this is not required.

1. Enter student names and Class Code (if desired) and select 'Continue'

| psi        | usiness                                                     |                                                                                  |
|------------|-------------------------------------------------------------|----------------------------------------------------------------------------------|
| E-Store    | Crown Order Informatio                                      |                                                                                  |
| Logout     | Group Order mormatic                                        | 51                                                                               |
| My Account | Please enter a student name<br>sent to your e-mail address. | in the name field(s) below. A confirmation letter will be                        |
| Returns    | Web Test: Secure Comprehe                                   | ensive Therapist Multiple-Choice SAE (Form 2015)                                 |
| Shipping   | 1 of 5<br>Name:                                             | Name:                                                                            |
| Help       |                                                             | 2 4                                                                              |
|            | *Class Code:                                                | 2017                                                                             |
|            | * A unique 4-character class<br>each class of students.     | code will enable you to view post-test summary reports for                       |
|            |                                                             | Cancel Continue                                                                  |
|            | NOTE: Orders are not compl<br>checkout page and press the   | ete and will not be processed until you continue to the<br>'Place Order' button. |
|            |                                                             |                                                                                  |
|            |                                                             |                                                                                  |
|            |                                                             |                                                                                  |

## **Email Notifications**

For **Secure Comprehensive SAEs**, all purchase and results emails will be sent to the email address used to login.

For **Regular SAEs**, the email address will default to the address used to login, but you have the option to enter student email addresses for confirmation emails and post-test results to be delivered (sample below).

1. Enter email addresses by the appropriate name and select 'Continue'

| psi a psi bu | usiness                                                                                                    |
|--------------|----------------------------------------------------------------------------------------------------|
| E-Store      | Order Information                                                                                                    |
| Logout       |                                                                                                    |
| My Account   | Please enter a student name in the name field(s) below. A confirmation letter will be<br>sent to the e-mail address provided below. |
| Returns      | Web Test: ACCS SAE                                                                                                    |
| Shipping     | Name:     E-mail:       1     myprogram@myshcool.o                                                                                  |
| Help         | *Class Code: 2017                                                                                                    |
|              | * A unique 4-character class code will enable you to view post-test summary reports for<br>each class of students.                  |
|              | Cancel Continue                                                                                                    |
|              | NOTE: Orders are not complete and will not be processed until you continue to the                                                   |
|              | checkoul page and press the Place Order Dutton.                                                                                     |
|              |                                                                                                    |

# **Completing Purchase**

You will now see the Checkout screen.

1. Verify all information and select 'Place Order'

| psi psi business |                                                                             |       |             |          |
|------------------|-----------------------------------------------------------------------------|-------|-------------|----------|
| -Store           | Checkout                                                                    |       |             |          |
| Logout           |                                                                             |       |             |          |
| My Account       | Billing address:<br>SAMPLE SCHOOL                                           |       |             |          |
| Returns          | 10801 MASTIN ST, STE 300<br>OVERLAND PARK, KS 66210                         |       |             |          |
| Shipping         | Runshaas Datailar Ordant 407024                                             | 0.    | Unit        | Deine    |
| Help             | Purchase Details: Order# 427021                                             | Qty   | Price       | Price    |
|                  | Secure Comprehensive Therapist Multiple-Choice SAE (Form 2015)              | 5     | \$50.00     | \$250.00 |
|                  |                                                                             |       | Subtotal:   | \$250.00 |
|                  |                                                                             |       | TOTAL:      | \$250.00 |
|                  | Cancel Place Order<br>Your order is not complete until you press the "Place | e Ord | er" button. |          |

# **Confirmation Email**

A confirmation email will be sent from <u>LXROrders@goAMP.com</u>. If you do not see the email in your inbox, be sure to check your spam and junk folders. As stated earlier, Comprehensive SAE confirmation emails will be sent to the email address used to login. A link to the examination, a secure ID and a password to login, will be provided in the confirmation email. A separate email with post -test information will also be sent to the email address used to login.

If you have additional questions about ordering SAEs online, please contact PSI at portalsupport@psionline.com.